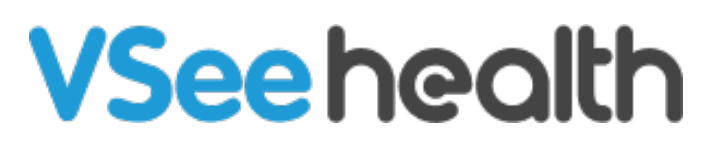

Knowledgebase > VSee Messenger (Providers and Patients) > How to Remove Share Buttons on VSee Messenger

How to Remove Share Buttons on VSee Messenger Jay-Ileen (Ai) - 2023-11-21 - VSee Messenger (Providers and Patients)

Although some people love the Windows-only feature of putting "Share" buttons on every window, we get a lot of negative feedback as well. This is now something that the VM user can disable under Settings and through the Web API.

How to Disable the Share Buttons

- 1. Click on the **gear** icon for VM Settings.
- 2. Go to General.
- 3. Uncheck the checkbox for Always show "Share" button on active windows to share an application option.

After unclicking the checkbox, it will automatically hide the share button of all your active windows.

You can always go back to this setting to enable it again if necessary.

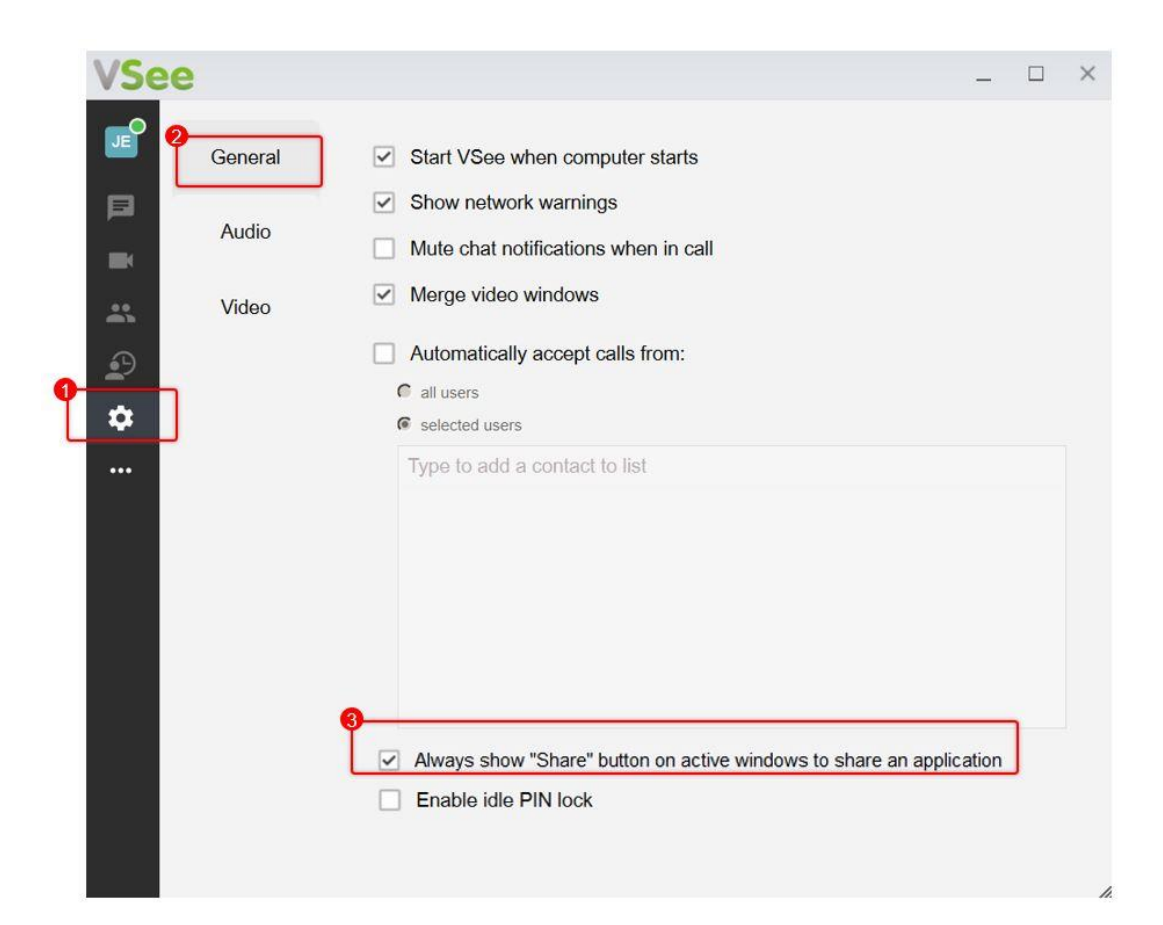

For details on how to disable this feature using Web API, please contact your Account Manager.

Need more assistance? Send us an email at <u>help@vsee.com</u>.

Tags remove share buttons Share buttons

×